Your Global Automation Partner

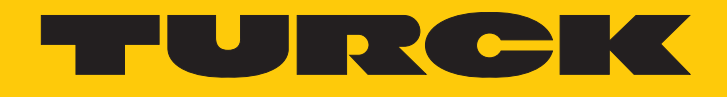

# excom I/O System Integration with ABB Control Builder M via PROFIBUS

Integration Manual

Hans Turck GmbH & Co. KG | T +49 208 4952-0 | F +49 208 4952-264 | more@turck.com | www.turck.com

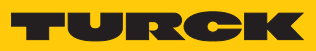

# Contents

| 1 | About thi       | s manual                                            | . 5 |  |  |
|---|-----------------|-----------------------------------------------------|-----|--|--|
|   | 1.1             | Target groups                                       | . 5 |  |  |
|   | 1.2             | Explanation of symbols used                         | . 5 |  |  |
|   | 1.3             | Other documents                                     | . 5 |  |  |
|   | 1.4             | Feedback about these instructions                   | . 5 |  |  |
| 2 | Notes on        | Notes on the system                                 |     |  |  |
|   | 2.1             | System identification                               | . 6 |  |  |
|   | 2.2             | Turck service                                       | . 6 |  |  |
| 3 | For your safety |                                                     |     |  |  |
|   | 3.1             | Intended use                                        | . 7 |  |  |
|   | 3.2             | General safety notes                                | . 7 |  |  |
|   | 3.3             | Notes on Ex protection                              | . 7 |  |  |
| 4 | Integratir      | ng an excom system in ABB Compact Control Builder M | . 8 |  |  |
|   | 4.1             | Requirements                                        | . 8 |  |  |
|   | 4.1.1           | Hardware requirements                               | . 8 |  |  |
|   | 4.1.2           | Software requirements                               | . 9 |  |  |
|   | 4.2             | Installing a GSD configuration file                 | . 9 |  |  |
|   | 4.3             | Defining the GSD signal                             | 11  |  |  |
|   | 4.3.1           | Setting GSD signals for individual modules          | 15  |  |  |
|   | 4.3.2           | GSD signals – setting diagnostics                   | 24  |  |  |
|   | 4.4             | Adding excom I/O modules to the AC 800M             | 27  |  |  |
|   | 4.5             | Setting excom I/O module parameters                 | 29  |  |  |
|   | 4.6             | Configuring I/O data                                | 31  |  |  |
|   | 4.7             | Loading the current configuration into the AC 800M  | 34  |  |  |
|   | 4.8             | Online mode                                         | 35  |  |  |
| 5 | Turck sub       | sidiaries — contact information                     | 36  |  |  |

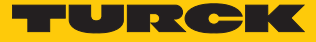

# 1 About this manual

The manual describes the integration of the excom system in the ABB Compact Control Builder M control system for AC 800M via PROFIBUS-DP.

Read this manual and the applicable documents carefully before the integration. This will prevent the risk of personal injury and damage to property. Keep this manual safe during the service life of the product. If the product is passed on, hand over this manual as well.

The manual describes the possibilities for GSD-based integration from the installation right through to the handling of the I/O data and the associated diagnostics.

#### 1.1 Target groups

These instructions are written for specifically trained personnel and must be read carefully by anyone entrusted with the commissioning, operation and maintenance of the system.

When using the device in Ex circuits, the user must also have an additional knowledge of explosion protection (IEC/EN 60079-14 etc.).

#### 1.2 Explanation of symbols used

The following symbols are used in these instructions:

|   | <b>DANGER</b><br>DANGER indicates a dangerous situation with high risk of death or severe injury if not avoided.                                                                 |
|---|----------------------------------------------------------------------------------------------------|
|   | WARNING<br>WARNING indicates a dangerous situation with medium risk of death or severe in-<br>jury if not avoided.                                                               |
|   | <b>CAUTION</b><br>CAUTION indicates a dangerous situation of medium risk which may result in minor<br>or moderate injury if not avoided.                                         |
| ! | <b>NOTICE</b><br>NOTICE indicates a situation which may lead to property damage if not avoided.                                                                                  |
| i | <b>NOTE</b><br>NOTE indicates tips, recommendations and useful information on specific actions<br>and facts. The notes simplify your work and help you to avoid additional work. |
|   | CALL TO ACTION<br>This symbol denotes actions that the user must carry out.                                                                                                    |
| ₽ | <b>RESULTS OF ACTION</b><br>This symbol denotes relevant results of actions.                                                                                                    |
|   |                                                                                                    |

#### 1.3 Other documents

Besides this document the following material can be found on the Internet at www.turck.com:

- Data sheets
- Quick start guide
- excom manuals
- Approvals

### 1.4 Feedback about these instructions

We make every effort to ensure that these instructions are as informative and as clear as possible. If you have any suggestions for improving the design or if some information is missing in the document, please send your suggestions to **techdoc@turck.com**.

# 2 Notes on the system

## 2.1 System identification

This manual applies to the following PROFIBUS DP gateways for excom:

- GDP-N...
- GDP-IS...

#### 2.2 Turck service

Turck supports you with your projects, from initial analysis to the commissioning of your application. The Turck product database under **www.turck.com** contains software tools for programming, configuration or commissioning, data sheets and CAD files in numerous export formats.

The contact details of Turck subsidiaries worldwide can be found on p. [> 36].

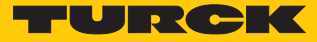

# 3 For your safety

The product is designed according to state-of-the-art technology. However, residual risks still exist. Observe the following warnings and safety notices to prevent damage to persons and property. Turck accepts no liability for damage caused by failure to observe these warning and safety notices.

#### 3.1 Intended use

The excom system is integrated in ABB Control Builder M via PROFIBUS-DP using a GDP file.

The devices may only be used as described in these instructions. Any other use is not in accordance with the intended use. Turck accepts no liability for any resulting damage.

#### 3.2 General safety notes

- The device may only be assembled, installed, operated, parameterized and maintained by professionally-trained personnel.
- The device may only be used in accordance with applicable national and international regulations, standards and laws.
- The device meets the EMC requirements for industrial areas. When used in residential areas, take measures to avoid radio interference.

#### 3.3 Notes on Ex protection

- Only use the device in Ex areas when installed in the appropriate protective housing.
- Observe national and international regulations for explosion protection.
- When operating the device in a hazardous area, the user must have a working knowledge of explosion protection (IEC/EN 60079-14, etc.).
- Only use the device within the permitted operating and ambient conditions (see Certification data and conditions resulting from the Ex-approval).
- Fit blank modules (BM1) on unused slots on the module rack.
- Cables and terminals with intrinsically safe circuits must be indicated use light blue for color-coding. Separate cables and terminals from non-intrinsically safe circuits or isolate accordingly (IEC/EN 60079-14).
- Complete certification of intrinsic safety.
- Never connect equipment to intrinsically safe circuits if this equipment was previously used once in non-intrinsically safe circuits.
- Please follow the instructions for use for the built-in equipment.

# 4 Integrating an excom system in ABB Compact Control Builder M

- 4.1 Requirements
- 4.1.1 Hardware requirements

This example uses the following hardware:

#### ABB hardware

ABB AC 800M Controller

#### Turck hardware

- MT08-3G module rack
- PSM24-3G.1 power supply module
- GDP-IS/FW2.3 gateway
- DM80EX digital I/O module
- DO40EX digital output module
- AIH40EX analog input module
- AOH40EX analog output module
- PROFIBUS-DP cable

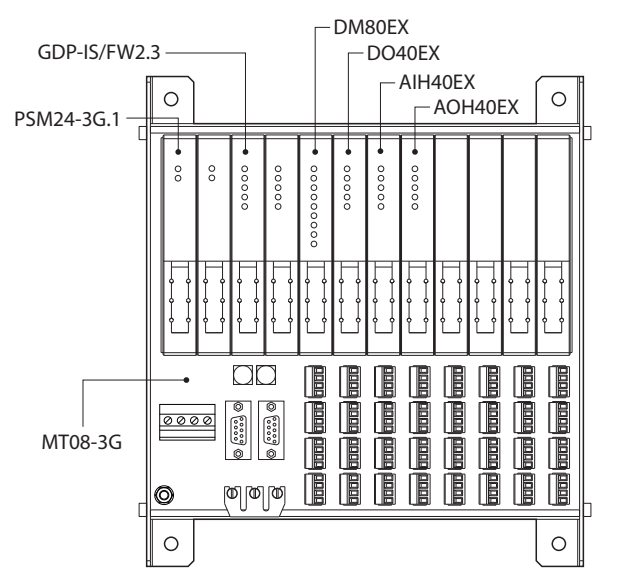

Fig. 1: Example setup of the excom station

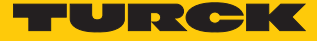

#### 4.1.2 Software requirements

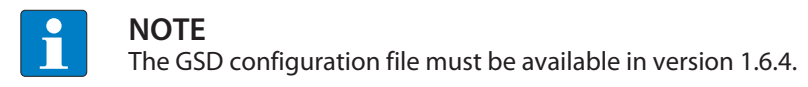

This example uses the following software:

ABB software

- ABB Compact Control Builder AC 800M
- GSD communication file V1.6.4

#### Turck software

- Gateway firmware V2.3
- 4.2 Installing a GSD configuration file

The GSD file can be downloaded as a free Zip file from www.turck.com.

Unpack the zip file.

#### Adding a GSD configuration file to the library

Proceed as follows to install the GSD file:

- Start Compact Control Builder AC 800M.
- Create a new project or use an existing project.
- ► Choose project (here: Turck\_Test) → Libraries.
- Right-click Hardware.
- Click New Library....

🕵 Compact Control Builder AC 800M - Turck\_Test (Offline)

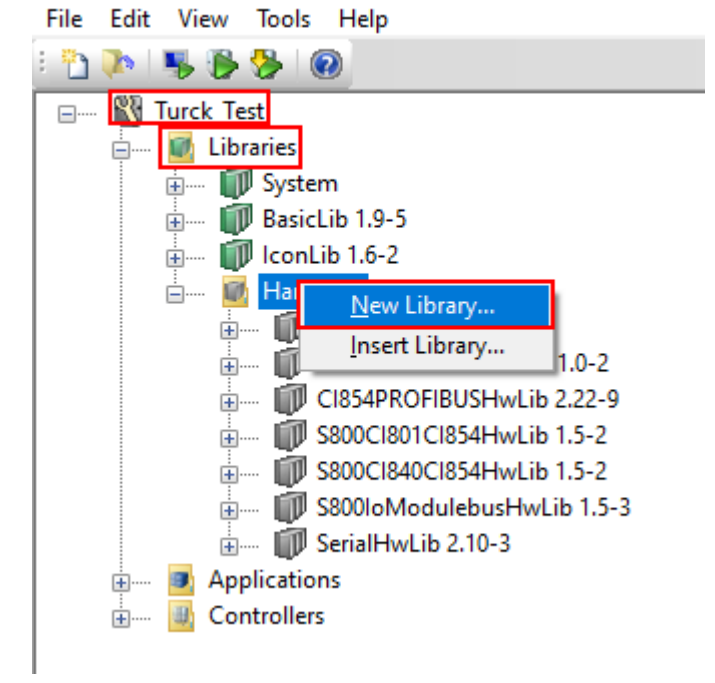

Fig. 2: Opening New Library...

• Define the name (here: **Turck\_excom**) and location.

| Click O | Κ. |
|---------|----|
|---------|----|

| 🕵 New Library                                                 |             |  |  |  |
|---------------------------------------------------------------|-------------|--|--|--|
| Name:                                                         | Turck_excom |  |  |  |
| Location: ol Builder AC 800M\Projects\Libraries\Hardware\ Bro |             |  |  |  |
|                                                               | OK Cancel   |  |  |  |

Fig. 3: Defining the file name and memory location

- Choose Hardware  $\rightarrow$  Turck\_excom.
- ► Right-click Hardware Types.
- Click Insert/Replace Hardware Type(s)....

🕵 Compact Control Builder AC 800M - Turck\_Test (Offline)

| File Edit View Tools Help                  |
|--------------------------------------------|
| E 🎦 🐌   🥦 🥵 l 🔞                            |
| 🖃 🗤 🖏 Turck_Test                           |
| 🗄 📖 🔟 Libraries                            |
| 👜 📖 🍿 System                               |
| 👜 🛲 🇊 BasicLib 1.9-5                       |
| 👜 🔤 IconLib 1.6-2                          |
| 🖃 🔤 Hardware                               |
| 😥 💵 BasicHwLib 6.1-1                       |
| 🖃 🗰 Cl853SerialComHwLib 1.0-2              |
| 🖃 🗰 Cl854PROFIBUSHwLib 2.22-9              |
| 👜 🗤 🍿 \$800Cl801Cl854HwLib 1.5-2           |
| 🛓 🗊 S800Cl840Cl854HwLib 1.5-2              |
| 🛓 🗤 🇊 S800IoModulebusHwLib 1.5-3           |
| 🚛 🗤 🗊 SerialHwLib 2.10-3                   |
| im III Turck_excom                         |
| Hardware 1 Insert/Replace Hardware Type(s) |
| 🖶 🚥 🔹 Application                          |
| 🗄 ····· 🔠 Controllers                      |

Fig. 4: Hardware Types – Insert/Replace Hardware Type(s)...

⇒ The Insert Hardware Definitions window opens.

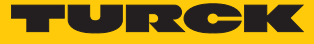

- Select the **\*.gs?** file type in the drop-down menu.
- Select the **T164FF9F.GSD** GSD configuration file.
- Click Open.

| 🛍 Insert Hardware Definitions 🛛 🕹                                                                                                 |                                                       |                              |  |  |
|----------------------------------------------------------------------------------------------------|-------------------------------------------------------|------------------------------|--|--|
| $\leftarrow$ $\rightarrow$ $\checkmark$ $\uparrow$ $\bigcirc$ excom_GSD $\rightarrow$ excom_V164 $\checkmark$ $\circlearrowright$ | Search excom_V164                                     | م                            |  |  |
| Organize 🔻 New folder                                                                                                    |                                                       | •                            |  |  |
| APR A CRONA NA ★                                                                                                    | Date modified<br>04/05/2015 14:41<br>04/05/2015 14:36 | Type<br>GSD File<br>GSG File |  |  |
| File name: T164FF9F                                                                                                    | Profibus (*.gs?)<br>Open                              | ∼<br>Cancel                  |  |  |

Fig. 5: Selecting the GSD configuration file

# 4.3 Defining the GSD signal

Once the GSD configuration file has been selected, the **Device Import Wizard** opens.

| <ul><li>Click Next.</li></ul> |                                                                           |  |  |  |  |
|-------------------------------|---------------------------------------------------------------------------|--|--|--|--|
| 🖉 Device Import Wizar         | d — □ ×                                                                   |  |  |  |  |
| ABB                           | Welcome to the Device Import Wizard.                                      |  |  |  |  |
|                               | This wizard will help you to import a new device type into the<br>system. |  |  |  |  |
|                               | Press Next to begin your work or Cancel to close the wizard.              |  |  |  |  |
|                               |                                                                           |  |  |  |  |
|                               | Device file to import                                                     |  |  |  |  |
|                               | T164FF9F.GSD                                                              |  |  |  |  |
|                               | Device type to import                                                     |  |  |  |  |
|                               | Profibus                                                                  |  |  |  |  |
|                               |                                                                           |  |  |  |  |
| Help                          | <back next=""> Cancel</back>                                              |  |  |  |  |

Fig. 6: Device Import Wizard window

- At to be used in the system select **DefaultIOType** in the drop-down menu.
- Click Next.

| 📽 PROFIBUS GSD file import -Device information — 🗌 🛛 🛛 |                          |                          |  |  |  |  |  |
|--------------------------------------------------------|--------------------------|--------------------------|--|--|--|--|--|
| Device information                                     |                          |                          |  |  |  |  |  |
|                                                        | from GSD file            | to be used in the system |  |  |  |  |  |
| Model name                                             | excom (1_6_4)            | excom (1_6_4)            |  |  |  |  |  |
| Description                                            | Remote I/O System        | Remote I/O System        |  |  |  |  |  |
| PNO ID                                                 | 16#ff9f                  |                          |  |  |  |  |  |
| Vendor name                                            | Hans Turck GmbH & Co. KG |                          |  |  |  |  |  |
| Slave icon in HW tree                                  | •                        | 🚟 DefaultIOType 🗸 🗸      |  |  |  |  |  |
|                                                        | Open GSD viewer          |                          |  |  |  |  |  |
|                                                        |                          |                          |  |  |  |  |  |
| Help                                                   | < Back                   | Next > Cancel            |  |  |  |  |  |
| Fig. 7: Selecting the <b>DefaultIOType</b>             |                          |                          |  |  |  |  |  |

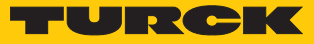

- ⇒ The **PROFIBUS GSD file import Module selection** window opens.
- Click Select all.
- Click Next.

🕮 PROFIBUS GSD file import - Module selection 🛛 🚽 🖂

| DM80<br>DM80 8I<br>DM80 S<br>DM80 S 8I<br>DO40_<br>DO60R<br>DO80_<br>Empty slot<br>GDP<br>GDP C<br>GDP YO<br>TI40 R<br>TI40 T<br>TI41 | *        | Module information<br>Original name from GSD<br>Al40_<br>Name to be used in the system<br>Al40_<br>Description from GSD<br>Analog input, 4 x 1 channel, active/passive<br>Description to be used in the system<br>Analog input, 4 x 1 channel, active/passive<br>Icon in HW tree<br>Million DefaultIOType |  |
|----------------------------------------------------------------------------------------------------|----------|----------------------------------------------------------------------------------------------------|--|
| Select all Sele                                                                                                    | ect none | Open GSD viewer                                                                                                    |  |
| Help                                                                                                    |          | < Back Next > Cancel                                                                                                    |  |

Fig. 8: PROFIBUS GSD file import - Module selection window

- In the PROFIBUS GSD file import Parameter settings window check whether all modules are marked with a green tick. If one or several modules have a red tick: Check whether the parameter settings of two configurations are the same.
- Click Next.

| 🖉 PROFIBUS GSD file import -Parameter settings 🛛 – 🔲 🛛 🛛                                                                                                    |                                                                                                    |  |  |  |  |
|----------------------------------------------------------------------------------------------------|----------------------------------------------------------------------------------------------------|--|--|--|--|
| DI80<br>DI80 S<br>DM80<br>DM80 8I<br>DM80 S<br>DM80 S<br>DM80 S 8I<br>DO40_<br>DO40_<br>DO60R<br>DO80_<br>Empty slot<br>GDP<br>GDP C<br>GDP YO<br>TI40 R<br>TI40 T<br>TI41 | <ul> <li>Selected modul         excom (1_6_4)</li> <li>Number of parameter bytes defined in GSD file         3 Customize</li> <li>GSD UserPrmData</li> <li>✓ Definition OK</li> <li>✓ Overlap with another parameter</li> </ul> |  |  |  |  |
| Help                                                                                                    | < Back Next > Cancel                                                                                                    |  |  |  |  |

Fig. 9: All modules defined

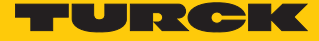

 $\times$ 

#### 4.3.1 Setting GSD signals for individual modules

The settings for the I/O signals of the modules are stated in the system description for the excom I/O system at www.turck.com.

#### Example: AIH40 1H

- In the PROFIBUS GSD file import I/O settings window, select the AIH40 1H module in the left sidebar.
- Click **Customize input** under **Manual configuration** to manually configure the module.

🕎 PROFIBUS GSD file import -I/O settings

| AI40                               | ^ | Selected module                 |                                 |  |  |
|------------------------------------|---|---------------------------------|---------------------------------|--|--|
| AI41                               |   | AIH40 1H                        |                                 |  |  |
| AI43                               |   |                                 |                                 |  |  |
| AIH40                              |   | Input area                      | Output area                     |  |  |
| AIH40 1H                           |   | 12 Bytes                        | 0 Bytes 🗸                       |  |  |
| AIH40 4H                           |   |                                 |                                 |  |  |
| AIH40 8H                           |   | DP-V1 data types                |                                 |  |  |
| AIH41                              |   | If supported by the slave GSD   | -file DP-V1 data types are used |  |  |
| AIH41 1H                           |   | per default                     |                                 |  |  |
| AIH41 4H                           |   | Apply DP-                       | V1 data types                   |  |  |
| AIH41 8H                           |   |                                 |                                 |  |  |
| AO40                               |   | Standard conversions            |                                 |  |  |
| AOH40                              |   | Define rules to map numbers of  | of bytes/words defined in GSD-  |  |  |
| AOH40 1H                           |   | file into specified data type   |                                 |  |  |
| AOH40 4H                           |   | CCD hate                        | CCD word                        |  |  |
| AOH40 8H                           |   | GSD byte                        | GSD word                        |  |  |
| DF20 F                             |   | ~                               | ~                               |  |  |
| DF20 P                             |   | ()                              | ()                              |  |  |
| DI40_                              |   |                                 |                                 |  |  |
| D180                               |   | Apply standa                    | rd conversions                  |  |  |
| D180 S                             |   |                                 |                                 |  |  |
| DM80                               |   | Manual configuration            |                                 |  |  |
| DM80 8I                            |   | Customize input                 | Customize output                |  |  |
| DM80 S                             |   |                                 | 555556555555                    |  |  |
| DM80 S 8I                          | × | Delete                          |                                 |  |  |
| <                                  | > | Delete all channels of the sele | cted modules                    |  |  |
|                                    |   |                                 |                                 |  |  |
| Select all Delete channels         |   |                                 |                                 |  |  |
|                                    |   |                                 |                                 |  |  |
| V All channels are already defined |   |                                 |                                 |  |  |
| Some channels are already defined  |   |                                 |                                 |  |  |
| Help                               |   | < Back                          | Next > Cancel                   |  |  |
|                                    |   |                                 |                                 |  |  |

Fig. 10: Manually configuring an AIH40 1H

- Select 15 bits for channel 1 in the PROFIBUS GSD file import In area of AIH40 1H window at Input area. In this example, Bit 0...6 of Byte 0 and Bit 0...7 of Byte 1.
- ► The drop-down menu opens automatically. Select **UInt 16=>DInt**.

| Byte 0 Bit 6 [15 Bits] | Byte, bit   |    |
|------------------------|-------------|----|
| 765432                 | 10          |    |
| 0 15X Bit Boo          | lean        | 51 |
| 1 UInt 16=>D           | Int         | Š. |
| 2 UInt 16=>D           | Word        |    |
| 4 Int 32=>Din          | t<br>C DL I |    |
| 5 Signed Int 1         | 6=>Dint     |    |
| 6 00000                |             |    |
|                        |             |    |
| 8 00000                |             |    |
| 9 00000                |             |    |
| 10                     |             |    |
|                        |             |    |

Fig. 11: Selecting **UInt 16=>DInt** in the drop-down menu

- Select Bit 7 of Byte 0 as the status bit.
- ► The drop-down menu opens automatically. Select **Bit Boolean** =>**Bool**.

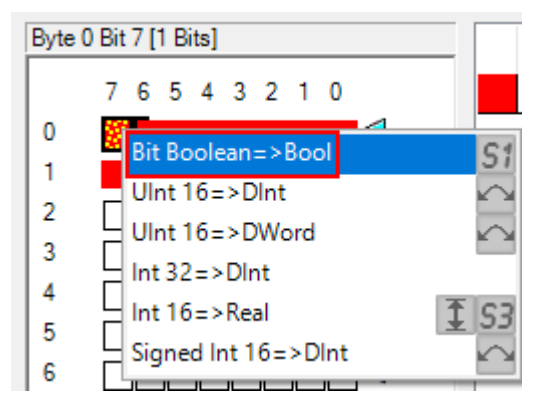

Fig. 12: Selecting Bit Boolean =>Bool in the drop-down menu

• Configure the other three channels with the remaining bits following the same procedure. Click OK.

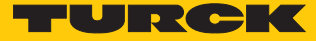

 $\square$   $\times$ 

\_

The HART variable consists of Bytes 8...11.

- Select Byte 8...11 at Input area.
- ► The drop-down menu opens automatically. Select Real 32=>Real.

🚆 PROFIBUS GSD file import -In-area of AIH40 1H

| Input area      |           |         | Configured chan | nels                 |          |
|-----------------|-----------|---------|-----------------|----------------------|----------|
|                 | Byte, bit | Length  | Name            | Data type conversion | Features |
| 7 6 5 4 3 2 1 0 | 0, 6      | 15 Bits | Input 1         | UInt 16=>DInt        | $\sim$   |
| 0               | 0, 7      | 1 Bit   | Input 2         | Bit Boolean=>Bool    | S        |
| 1               | 2, 6      | 15 Bits | Input 3         | UInt 16=>DInt        |          |
| 2               | 2, 7      | 1 Bit   | Input 4         | Bit Boolean=>Bool    | S        |
| 3               | 4, 6      | 15 Bits | Input 5         | UInt 16=>DInt        |          |
| 4               | 4. 7      | 1 Bit   | Input 6         | Bit Boolean=>Bool    | S        |
| 5               | 6, 6      | 15 Bits | Input 7         | UInt 16=>DInt        |          |
| 6               | 6, 7      | 1 Bit   | Input 8         | Bit Boolean=>Bool    | S        |
| 7               | 8, 7      | 32 Bits | Input 9         | Real 32=>Real        | S        |
| 8               |           | I       |                 | I                    |          |
| 9               |           |         |                 |                      |          |
| 10              |           |         |                 |                      |          |
| 11              |           |         |                 |                      |          |
| <b>_</b> _      |           |         |                 |                      |          |

Fig. 13: AIH40 1H – all channels and HART variables are set

#### Example: AOH40

- ► In the **PROFIBUS GSD file import I/O settings** window, select the **AOH40** module in the left sidebar.
- Click **Customize output** under **Manual configuration** to manually configure the module.

| AI40           | ^             | Selected module               |                                    |
|----------------|---------------|-------------------------------|------------------------------------|
| AI41           |               | AOH40                         |                                    |
| AI43           |               |                               |                                    |
| AIH40          |               | Input area                    | Output area                        |
| AIH40 1H       |               | 0 Bytes                       | / 8 Bytes                          |
| AIH40 4H       |               |                               |                                    |
| AIH40 8H       |               | DP-V1 data types              |                                    |
|                |               | If supported by the slave G   | SD-file DP-V1 data types are used  |
|                |               | per default                   |                                    |
|                |               | Apply                         | R.VI data turas                    |
|                |               | нара с                        | DIVI data types                    |
| AIH41 0H       |               | Chandred accounting           |                                    |
|                |               | Define rules to man number    | are of bytes/words defined in GSD- |
|                |               | file into specified data type | e construction de linea in Clobe   |
|                |               |                               |                                    |
| AOH40 8H       |               | GSD byte                      | GSD word                           |
| DE20 E         |               |                               | ~                                  |
| DF20 P         |               | ()                            | ()                                 |
| DI40           |               |                               |                                    |
| DI80           |               | Apply sta                     | indard conversions                 |
| DI80 S         |               |                               |                                    |
| DM80           |               | Manual configuration          |                                    |
| DM80 8I        |               | Customize input               | Customize output                   |
| DM80 S         |               | Customize mpar                | Customize output                   |
| DM80 S 8I      | ~             | Delete                        |                                    |
| <              | >             | Delete all channels of the    | selected modules                   |
|                |               |                               |                                    |
| Select all     |               | Del                           | ete channels                       |
| All channels a | are already d | efined                        |                                    |
| 1 0            |               |                               |                                    |
| Some channe    | is are alread | y defined                     |                                    |
|                |               |                               |                                    |

Fig. 14: Manually configuring AOH40

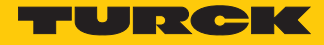

- Select 15 bits for channel 1 in the PROFIBUS GSD file import Out area of AOH40 window at Output area. In this example, Bit 0...6 of Byte 0 and Bit 0...7 of Byte 1.
- ► The drop-down menu opens automatically. Select **UInt 16=>DInt**.

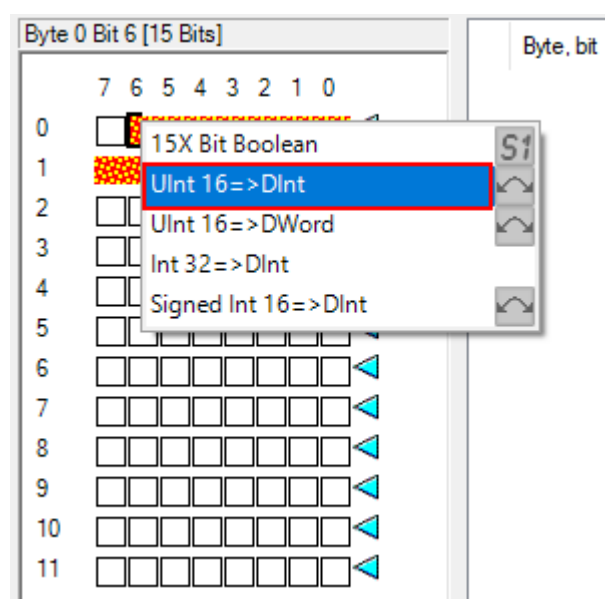

Fig. 15: Selecting **UInt 16=>DInt** in the drop-down menu

• Configure the other channels with the remaining bits following the same procedure. Click OK.

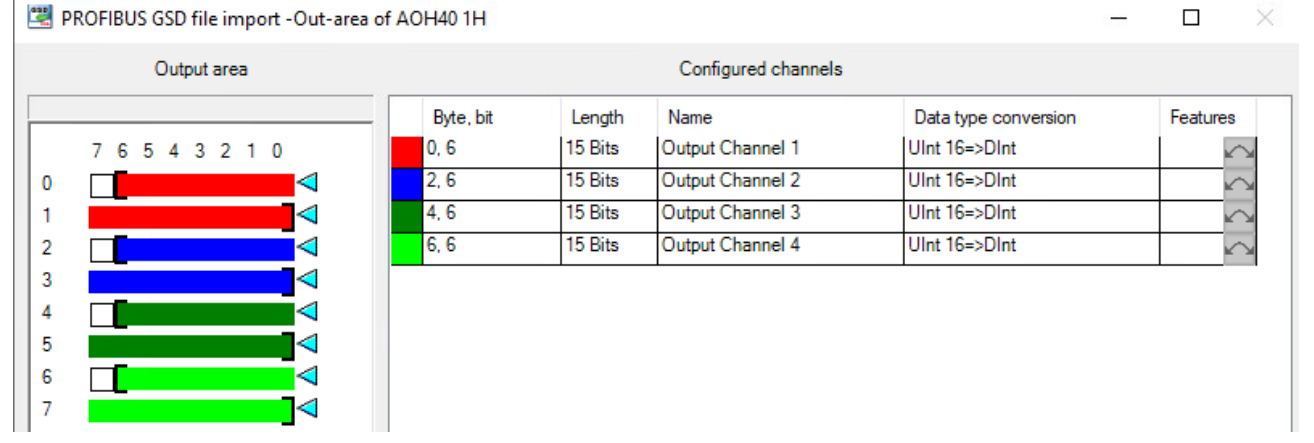

Fig. 16: AOH40 – all channels are set

#### Example: DM80

- ► In the **PROFIBUS GSD file import I/O settings** window, select the **DM80** module in the left sidebar.
- Click Customize input or Customize output under Manual configuration to manually configure the module as required.

| 🖉 PROFIBUS GSD file | e import -     | I/O settings                    | - 🗆 ×                           |
|---------------------|----------------|---------------------------------|---------------------------------|
| AI40                | •              | Selected module                 |                                 |
| AI41                |                | DM80                            |                                 |
| AI43                |                |                                 |                                 |
| AIH40               |                | Input area                      | Output area                     |
| J AIH40 1H          |                | 1 Bytes                         | 1 Bytes                         |
| AIH40 4H            |                |                                 |                                 |
| AIH40 8H            |                | DP-V1 data types                |                                 |
| AIH41               |                | If supported by the slave GSD   | -file DP-V1 data types are used |
| AIH41 1H            |                | per default                     |                                 |
| AIH41 4H            |                | Apply DP-                       | V1 data types                   |
| AIH41 8H            |                |                                 |                                 |
| AO40_               |                | Standard conversions            |                                 |
| AOH40               |                | Define rules to map numbers of  | of bytes/words defined in GSD-  |
| AOH40 1H            |                | file into specified data type   |                                 |
| AOH40 4H            |                | GSD byte                        | GSD word                        |
| AOH40 8H            |                |                                 |                                 |
| DF20 F              |                |                                 |                                 |
| DF20 P              |                | ()                              | ()                              |
| DI40_               |                |                                 |                                 |
| D180                |                | Apply standa                    | and conversions                 |
| D180 S              |                | Manual and investiga            |                                 |
| DM80                |                | Manual configuration            |                                 |
| DM80 81             |                | Customize input                 | Customize output                |
|                     |                |                                 |                                 |
| Z 2000 2 01         | > <sup>*</sup> | Delete                          | and and day                     |
| •                   |                | Delete all channels of the sele | ected modules                   |
| Select all          |                | Delete                          | channels                        |
| ✓ All channels are  | already de     | efined                          |                                 |
| J Some channels     | are alread     | v defined                       |                                 |
| V Joine channels    | are areau      |                                 |                                 |
| Help                |                | < Back                          | Next > Cancel                   |
|                     |                |                                 |                                 |

Fig. 17: Manually configuring DM80

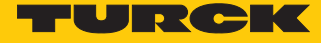

- Select Bit 0 for channel 1.
- ▶ The drop-down menu opens automatically. Select 8X Bit Boolean.

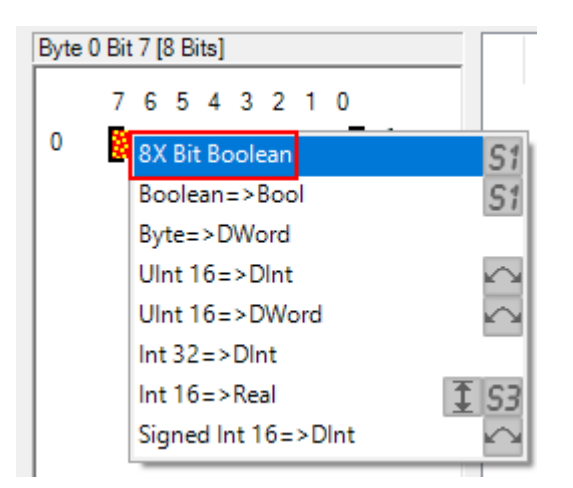

Fig. 18: Selecting 8X Bit Boolean in the drop-down menu

• Each bit can be set as an individual channel. The DM80 S module is provided with an additional status bit for each channel.

| 🕮 PROFIBUS GSD file import -In-area of I | DM80      |        |                     |                      | _ |          | $\times$ |
|------------------------------------------|-----------|--------|---------------------|----------------------|---|----------|----------|
| Input area                               |           |        | Configured channels |                      |   |          |          |
|                                          | Byte, bit | Length | Name                | Data type conversion |   | Features |          |
| 7 6 5 4 3 2 1 0                          | 0, 0      | 1 Bit  | Input 1             | Bit Boolean=>Bool    |   | S        | 5        |
| 0                                        | 0, 1      | 1 Bit  | Input 2             | Bit Boolean=>Bool    |   | S        |          |
|                                          | 0, 2      | 1 Bit  | Input 3             | Bit Boolean=>Bool    |   | S        |          |
|                                          | 0, 3      | 1 Bit  | Input 4             | Bit Boolean=>Bool    |   | S        |          |
|                                          | 0, 4      | 1 Bit  | Input 5             | Bit Boolean=>Bool    |   | S        |          |
|                                          | 0, 5      | 1 Bit  | Input 6             | Bit Boolean=>Bool    |   | S        |          |
|                                          | 0, 6      | 1 Bit  | Input 7             | Bit Boolean=>Bool    |   | S        |          |
|                                          | 0, 7      | 1 Bit  | Input 8             | Bit Boolean=>Bool    |   | S        |          |
|                                          |           | I      |                     |                      | I |          | - I      |

Fig. 19: DM80 – all channels are set

🖳 PROFIBUS GSD file import -I/O settings

#### Example: DO40

- In the PROFIBUS GSD file import I/O settings window, select the DO40\_ module in the left sidebar.
- Click **Customize output** under **Manual configuration** to manually configure the module.

Selected module AIH40 8H ٨ DO40 AIH41 AIH41 1H Input area Output area AIH41 4H 0 Bytes 1 Bytes AIH41 8H AO40 DP-V1 data types AOH40 If supported by the slave GSD-file DP-V1 data types are used AOH40 1H per default AOH40 4H AOH40 8H DF20 F DF20 P Standard conversions Define rules to map numbers of bytes/words defined in GSD-DI40\_ file into specified data type D180 DI80 S GSD byte GSD word 🗸 DM80  $\sim$  $\sim$ DM80 8I (...) (...) DM80 S DM80 S 8I Apply standard conversions DO40 DO60R Manual configuration DO80 Empty slot Customize output **GDP** GDP C Delete < | > Delete all channels of the selected modules Select all All channels are already defined Some channels are already defined < Back Help Next > Cancel

Fig. 20: Manually configuring DO40

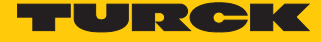

- Select Bit 0...3.
- The drop-down menu opens automatically. Select **4X Bit Boolean**.

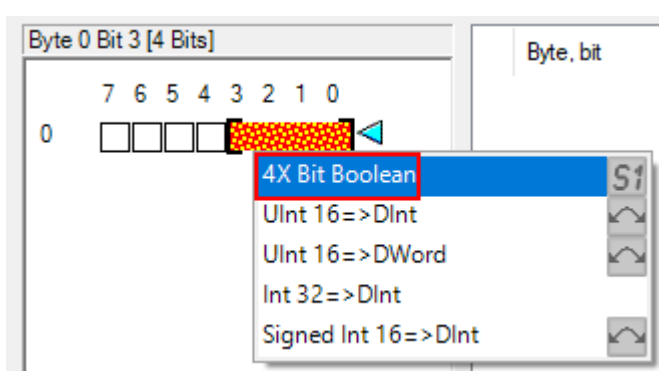

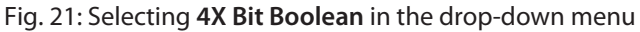

⇒ Each bit can be set as an individual channel.

🚆 PROFIBUS GSD file import -Out-area of DO40\_

- 🗆 🛛

|   | Output area     |           |        | Configured chann | nels                 |          |
|---|-----------------|-----------|--------|------------------|----------------------|----------|
|   |                 | Byte, bit | Length | Name             | Data type conversion | Features |
|   | 7 6 5 4 3 2 1 0 | 0, 0      | 1 Bit  | Output 1         | Bit Boolean=>Bool    | S        |
| 0 |                 | 0, 1      | 1 Bit  | Output 2         | Bit Boolean=>Bool    | S        |
|   |                 | 0, 2      | 1 Bit  | Output 3         | Bit Boolean=>Bool    | S        |
|   |                 | 0, 3      | 1 Bit  | Output 4         | Bit Boolean=>Bool    | S        |

Fig. 22: DO40 – all channels are set

#### 4.3.2 GSD signals – setting diagnostics

- Select ChannelDiagCommon in the left sidebar in PROFIBUS GSD file import Diagnostics settings window at excom (1\_6\_4).
- Tick Enable diagnostics, Use identifier area for module diagnostics and Map device related diagnostics to module diagnostics on the right.
- If the Diagnostics pattern confirmation/edit appears, use the default settings and click OK.

#### 🕎 PROFIBUS GSD file import -Diagnostics settings

| excom (1_6_4)            | ~ 6 | ☐ Enable diagnostics                     |
|--------------------------|-----|------------------------------------------|
| ······                   |     | Map device related diagnostics to module |
|                          |     | Default values for first time assigns    |
| AI40_, Udiag. channel(s) |     | Erec Marcine                             |
| ChannelDiagCommon        |     | Error/ warning                           |
|                          |     | onne                                     |
| Identifier               |     | Alam/Event                               |
| Al41, Odiag, channel(s)  |     |                                          |
|                          |     | none     orevent     orevent     orevent |
|                          |     | Severity                                 |
|                          |     | none Olow Omedium Ohigh                  |
|                          |     |                                          |
| AI43, Udiag. channel(s)  |     |                                          |
| ChannelDiagCommon        |     | Number of diagnostic                     |
|                          | ×   | channels Open GSD viewer                 |
|                          |     |                                          |

Fig. 23: PROFIBUS GSD file import – Diagnostics settings

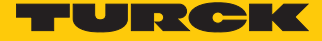

- In the PROFIBUS GSD file import Diagnostics settings window, select the module in the left sidebar.
- Under the required module select (here: AIH40 1H) ChannelDiagCommon.
- ➡ The different diagnostics data is shown in the **Text** column. The diagnostics are assigned to a variable in the **Status bit** column.

|                                  | 1005 050 me import -biagi                                                                                      | lostics settings                     |                                      |                          |                  |                              | _                |           | ^ |
|----------------------------------|----------------------------------------------------------------------------------------------------|--------------------------------------|--------------------------------------|--------------------------|------------------|------------------------------|------------------|-----------|---|
| ÷                                | AI43, Odiag, channel(s)                                                                                        |                                      |                                      | •                        | Enable           | e diagnostics 🔽 🛛            | e identifier are | a for     |   |
| Ť                                |                                                                                                    |                                      |                                      |                          | Map d            | evice related diagnos        | stics to module  |           |   |
|                                  | .DeviceRelatedMapped                                                                                           |                                      |                                      |                          | ✓ diagno         | ostics                       |                  |           |   |
|                                  |                                                                                                    |                                      |                                      |                          | Default          | values for first time ass    | igns             |           |   |
| ÷                                | AIH40 1H, 9diag. channel(s)                                                                                    |                                      |                                      |                          | Error/           | Naming                       |                  |           |   |
|                                  |                                                                                                    |                                      |                                      |                          |                  | ne 💿 warnii                  | ng 🔵 erro        | r         |   |
|                                  | .ChannelDiagSpecific                                                                                           |                                      |                                      |                          | Alam             | Event                        |                  |           |   |
|                                  | .DeviceRelatedMapped                                                                                           |                                      |                                      |                          |                  |                              |                  |           |   |
|                                  | .Identifier                                                                                                    |                                      |                                      |                          |                  | ie Oevenit                   | C alan           | "         |   |
| ÷                                | AIH40 4H, 0diag. channel(s)                                                                                    |                                      |                                      |                          | Severi           | ty                           | -                | -         |   |
|                                  |                                                                                                    |                                      |                                      |                          |                  | ne 🔘 Iow                     | medium           | 🔾 high    |   |
|                                  | .DeviceRelatedMapped                                                                                           |                                      |                                      |                          |                  |                              |                  |           |   |
|                                  | .Identifier                                                                                                    |                                      |                                      |                          | 9 Nu             | mber of diagnostic           | Open G           | CD viewer |   |
| <u> </u>                         | AIH40 8H. Odiag. channel(s)                                                                                    |                                      |                                      | ~                        | └── ch           | annels                       | Open G           | SD viewei |   |
| ID                               | Text                                                                                                    | Statusbit                            | Error/Warning                        | Alar                     | m/Event          | Severity                     |                  |           | 1 |
| 1                                | Short circuit                                                                                                  | Device Specific 01                   | warning                              |                          |                  | medium                       |                  |           |   |
| 2                                | Undervoltage                                                                                                   | pope                                 | none                                 | non                      |                  | neulum                       |                  |           |   |
| 2                                | Overvoltage                                                                                                    | none                                 | none                                 | non                      | с<br>•           | none                         |                  |           |   |
| 3<br>4                           | Overvoilage                                                                                                    | none                                 | none                                 | non                      | -                | none                         |                  |           |   |
| 4<br>E                           | Overload                                                                                                    | none                                 | none                                 | non                      | -                | none                         |                  |           |   |
| о<br>С                           | Uvertemperature                                                                                                | none<br>Deutes Casette 02            | none                                 | non                      | e                | none                         |                  |           |   |
| 5                                | Line break                                                                                                    | DeviceSpecificU2                     | warning                              | alan                     | n                | medium                       |                  |           |   |
| /                                | Upper limit value excee                                                                                        | DeviceSpecific03                     | warning                              | alan                     | m                | medium                       |                  |           |   |
| 8                                | Lower limit value excee                                                                                        | DeviceSpecific04                     | warning                              | alan                     | m                | medium                       |                  |           |   |
| 9                                | Error                                                                                                    | none                                 | none                                 | non                      | e                | none                         |                  |           |   |
| 16                               | Line error                                                                                                    | none                                 | none                                 | non                      | e                | none                         |                  |           |   |
| 17                               | Error 17                                                                                                    | none                                 | none                                 | non                      | e                | none                         |                  |           |   |
|                                  | Internal address conflict                                                                                      | none                                 | none                                 | non                      | e                | none                         |                  |           |   |
| 18                               | internal address connict                                                                                       |                                      |                                      |                          |                  |                              |                  |           |   |
| 18<br>19                         | Unknown module confi                                                                                           | none                                 | none                                 | non                      | e                | none                         |                  |           |   |
| 18<br>19<br>20                   | Unknown module dete                                                                                            | none<br>none                         | none                                 | non<br>non               | e<br>e           | none                         |                  |           |   |
| 18<br>19<br>20<br>21             | Unknown module confi<br>Unknown module dete<br>Ext. power supply missing                                       | none<br>none<br>none                 | none<br>none<br>none                 | non<br>non               | e<br>e<br>e      | none<br>none<br>none         |                  |           |   |
| 18<br>19<br>20<br>21<br>22       | Unknown module confi<br>Unknown module dete<br>Ext. power supply missing<br>Parameter inconsistent             | none<br>none<br>none<br>none         | none<br>none<br>none<br>none         | non<br>non<br>non        | e<br>e<br>e      | none<br>none<br>none         |                  |           |   |
| 18<br>19<br>20<br>21<br>22<br>23 | Unknown module confi<br>Unknown module dete<br>Ext. power supply missing<br>Parameter inconsistent<br>Error 23 | none<br>none<br>none<br>none<br>none | none<br>none<br>none<br>none<br>none | non<br>non<br>non<br>non | e<br>e<br>e<br>e | none<br>none<br>none<br>none |                  |           |   |

Fig. 24: AIH40 1H – setting diagnostics

1.....

To set the diagnostics settings for all modules:

- ► Right-click the configured **ChannelDiagCommon**.
- Click Apply to all.

| 030 | PROFIBUS | GSD | file import | -Diagnostics settings |  |
|-----|----------|-----|-------------|-----------------------|--|
|-----|----------|-----|-------------|-----------------------|--|

|                               | ^ | Enable diagnostics Use identifier area for module diagnostics |
|-------------------------------|---|---------------------------------------------------------------|
|                               |   | Map device related diagnostics to module                      |
|                               |   | L diagnostics                                                 |
|                               |   | Default values for first time assigns                         |
|                               |   | Error/Warning                                                 |
|                               |   | ○ none                                                        |
| AIH40 1H, 9diag. channel(s)   |   | Alam/Event                                                    |
| Char Apply to all             |   | none     event     alarm                                      |
|                               |   | Severity                                                      |
|                               |   | ● none ○ low ○ medium ○ high                                  |
| ⊢ AIH40 4H, 0diag. channel(s) |   |                                                               |
|                               |   | Number of diagnostic                                          |
| .DeviceRelatedMapped          | × | channels Open GSD viewer                                      |

Fig. 25: Applying the diagnostics settings to all modules

- ⇒ The diagnostics settings are applied to all modules.
- In the system description for the excom I/O system check which diagnostics information is transferred.

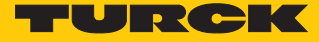

 $\times$ 

# 4.4 Adding excom I/O modules to the AC 800M

Inserting the GSD configuration file in the AC 800M

- Right-click the PROFIBUS controller (here: NEWTON Cl854) in ABB Compact Control Builder AC 800M.
- ⇒ The Insert UNIT for CI854 window opens.
- ► Right-click excom (1\_6\_4).
- Click Insert.

🕵 Insert Unit for Cl854

| Connected Libraries                             | Properties                       |
|-------------------------------------------------|----------------------------------|
| Libraries in Project                            | Description:                     |
| GI801                                           | excom (1_6_4): Remote I/O System |
| S800CI840CI854HwLib 1.5-2     Turck_excom 1.0-0 | Position: 5 ~                    |
| **** excom (1_6_4)                              | Enable redundant mode            |
|                                                 | Position:                        |
|                                                 | Name:                            |
|                                                 |                                  |
|                                                 |                                  |
|                                                 | Information                      |
|                                                 |                                  |
|                                                 |                                  |
|                                                 |                                  |
|                                                 | Insert Close Help                |

#### Fig. 26: Insert UNIT for CI854 window

• Confirm the query window with **Yes**.

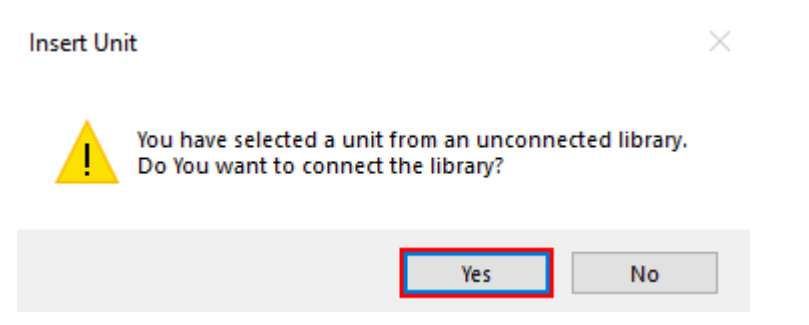

Fig. 27: Query window - Insert Unit

- Select the modules fitted in the rack in the left sidebar.
- Set up the excom station according to the physical setup. Note the corresponding position on the rack (here: GDP C Position: 0).
- Click Insert.

| Image: Second state   Image: Second state                                                                                                    | × |
|----------------------------------------------------------------------------------------------------|---|
| Image: Milling DI80 S   Image: Milling DM80   Image: Milling DM80 S   Image: Milling DM80 S SI   Image: Milling DM80 S   Image: Milling DM80 S   Image: Milling DM8                                                                                                    |   |
|                                                                                                    |   |
| Image: Source of the second second |   |

Fig. 28: Example: GDP C – position 0

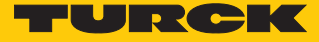

#### 4.5 Setting excom I/O module parameters

- In Control Builder AC 800M at Controllers → excom (1\_6\_4) select the module (here: GDP C).
- ▶ Right-click the module.
- Click Editor.
- ⇒ The Hardware PLC\_1.1.5.0 window opens.

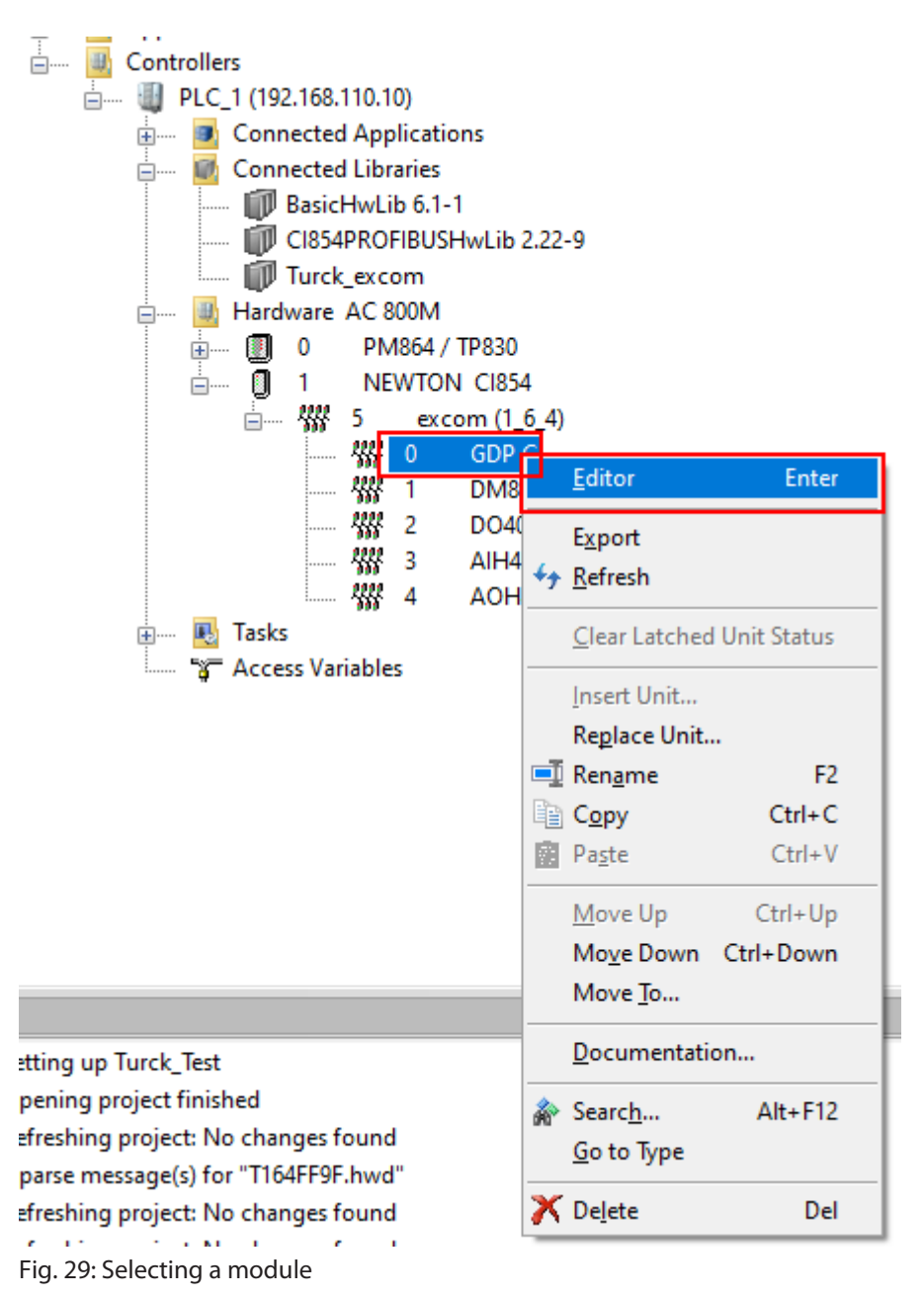

- Click the **Settings** tab.
- ⇒ The different parameters can be viewed in the **Parameter** column. The values of the parameters can be set at **Value**.

| 🗱 Hardware - PLC_1.1.5.0 GDP | PC                        |      |        |            |         | _          |         | $\times$ |
|------------------------------|---------------------------|------|--------|------------|---------|------------|---------|----------|
| Editor Edit View Insert To   | ools Window Help          |      |        |            |         |            |         |          |
| i 🔜 🗟 🥌 🎒 🗐 💌                | 🐇 🛍 📋 l 🚇 🍓 l 🏠           |      | , • °8 | <b>† †</b> | 1   7 ½ | ↓ <u>.</u> |         |          |
| Parameter                    | Value                     | Туре | Unit   | Min        | Max     | Comment    |         | ^        |
| grid frequency               | 50Hz                      | enum |        |            |         |            |         |          |
| analog data format           | status MSB                | enum |        |            |         |            |         |          |
| backplane                    | MT18 (16 I/O modules)     | enum |        |            |         |            |         |          |
| redundancy mode              | off                       | enum |        |            |         |            |         |          |
| power supply                 | single                    | enum |        |            |         |            |         |          |
| cyclic data                  | select 0                  | enum |        |            |         |            |         |          |
| HCIR active                  | off                       | enum |        |            |         |            |         |          |
| HCIR WCBC factor             | base x 1                  | enum |        |            |         |            |         |          |
| HCIR WCBC base (x 100ms)     | 5                         | dint |        | 0          | 63      |            |         |          |
| address offset               | disable                   | enum |        |            |         |            |         |          |
| address offset value         | 0                         | dint |        | 0          | 124     |            |         |          |
| CAN redundancy               | on                        | enum |        |            |         |            |         |          |
| SF2                          | select 0                  | enum |        |            |         |            |         |          |
| SF3                          | select 0                  | enum |        |            |         |            |         |          |
|                              |                           |      |        |            |         |            |         |          |
|                              |                           |      |        |            |         |            |         | ~        |
| Settings Connection          | ıs <u>λ</u> Unit Status / |      |        | <          |         |            |         | >        |
|                              |                           |      |        |            |         | Row 1      | , Col 1 |          |

Fig. 30: Example setting of gateway parameters

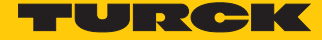

## 4.6 Configuring I/O data

- ► Choose Turck\_Test → Applications.
- ▶ Right-click **Diagrams** at **Application\_1** (PLC\_1.Normal).
- Click New Diagram....

🛍 Compact Control Builder AC 800M - Turck\_Test (Offline)

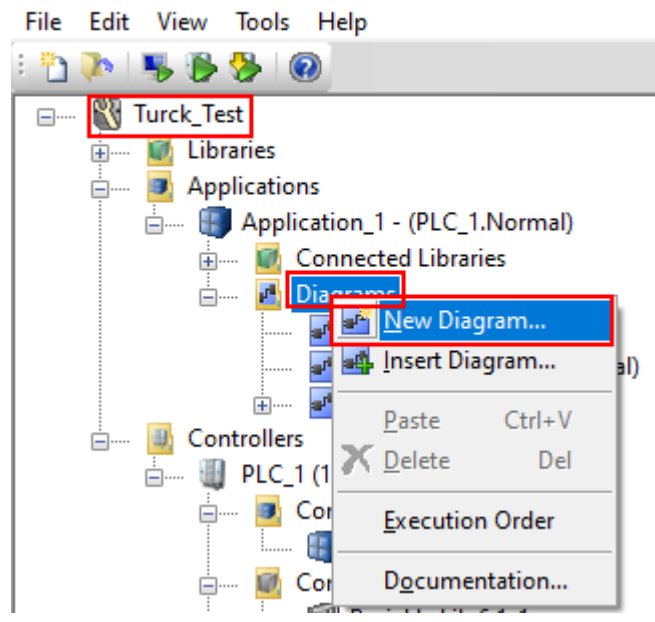

Fig. 31: Diagrams – New Diagram...

• Choose the Variables tab.

r

In the **Data Type** column set the data type that was selected at the GSD signal import.

| Diagram - Application_1.Turck_Test                 |           |           |                 |            |  |
|----------------------------------------------------|-----------|-----------|-----------------|------------|--|
| Editor Edit View Insert Tools Window Help          |           |           |                 |            |  |
| : 🔜 🔲 🍏 i 🖶 🔎 i 🤊 🖻 🔏 📋 i 🍫 i 🌺 🦀 🙈 i 🎓 🚍          |           |           |                 |            |  |
|                                                    | Name      | Data Type | Start Attribute | Attributes |  |
| 1                                                  | AIH40_CH1 | dint      | retain          | hidden     |  |
| 2                                                  | AIH40_CH2 | dint      | retain          | hidden     |  |
| 3                                                  | AIH40_CH3 | dint      | retain          | hidden     |  |
| 4                                                  | AIH40_CH4 | dint      | retain          | hidden     |  |
| 5                                                  | DM80_CH1  | bool      | retain          | hidden     |  |
| 6                                                  | DM80_CH2  | bool      | retain          | hidden     |  |
| 7                                                  | DM80_CH3  | bool      | retain          | hidden     |  |
| 8                                                  | DM80_CH4  | bool      | retain          | hidden     |  |
| 9                                                  |           |           |                 |            |  |
| 10                                                 |           |           |                 |            |  |
| 11                                                 |           |           |                 |            |  |
| 12                                                 |           |           |                 |            |  |
| 13                                                 |           |           |                 |            |  |
| 14                                                 |           |           |                 |            |  |
| 15                                                 |           |           |                 |            |  |
| 16                                                 |           |           |                 |            |  |
| 17                                                 |           |           |                 |            |  |
| 18                                                 |           |           |                 |            |  |
| 19                                                 |           |           |                 |            |  |
| 20                                                 |           |           |                 |            |  |
| 21                                                 |           |           |                 |            |  |
| 22                                                 |           |           |                 |            |  |
| Variables Communication Variables Signals Function |           |           |                 |            |  |

Fig. 32: Variables – setting a data type

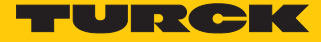

#### Module editor

- In ABB Compact Control Builder AC 800M at Controllers → excom (1\_6\_4) select the module (here: AIH40 1H).
- ▶ Right-click the module.
- Click Editor.
- ⇒ The Hardware PLC\_1.1.5.0 window opens.
- Click the **Connections** tab.
- Select the required variable via the **Insert Path from Tree** icon and assign it to the channel.

| WW Hardware - PLC_1.1.5.3 AIH40 1H        |                          |           |                      |                           |
|-------------------------------------------|--------------------------|-----------|----------------------|---------------------------|
| Editor Edit View Insert Tools Window Help |                          |           |                      |                           |
| : 🔒 🗛 🚿                                   | 🖶 🙍 🖃                    | 医紧张       | 📋   🦀 🍓   🎓   🗔      | A, o 😢 t ↓ I I '`         |
| Channel                                   | Name                     | Туре      | Signal               | Variable                  |
| IW1.5.3.0                                 | Input 1                  | DintlO    |                      |                           |
| IX1.5.3.1                                 | Input 2                  | BoollO    |                      | E- 🗐 Application_1        |
| IW1.5.3.2                                 | Input 3                  | DintlO    |                      | 🕀 🖅 Diagram1              |
| IX1.5.3.3                                 | Input 4                  | BoollO    |                      | ⊡ Iningram2               |
| IW1.5.3.4                                 | Input 5                  | DintlO    |                      |                           |
| IX1.5.3.5                                 | Input 6                  | BoollO    |                      | AIH40_CH1                 |
| IW1.5.3.6                                 | Input 7                  | DintlO    |                      | — 🧻 AIH40_CH2             |
| IX1.5.3.7                                 | Input 8                  | BoollO    |                      | AIH40_CH3                 |
| IW1.5.3.8                                 | Input 9                  | ReallO    |                      |                           |
| IW1.5.3.9                                 | UnitStatus               | HwStatus  |                      |                           |
|                                           |                          |           |                      | dint<br>Hide non-matching |
| < > ∖ Setti                               | ngs <mark>) Conne</mark> | ections P | roperties 入 Status 入 | Unit Status /             |

Fig. 33: Assigning a variable to the channel

#### 4.7 Loading the current configuration into the AC 800M

After the excom system is configured and parameterized, the current configuration must be loaded in the system controller. The system outputs an error message if the set variables are not used in the application.

Click the **Download Project and Go Online** icon in the menu bar.

| 🕵 Compact Control Builder AC 800M - Turck_Test (Offline)              | )     |
|-----------------------------------------------------------------------|-------|
| File Edit View Tools Help                                             |       |
| i 🎦 🐎 i 🛸 👺 🥵 i 🞯                                                     |       |
| Fig. 34: Menu bar – XY                                                |       |
| ⇒ The Compact Control Builder AC 800M - Turck_Test (Online) window op | oens. |
| AGT                                                                   |       |
| Compact Control Builder AC 800M - Turck_Test (Online)                 |       |
| File Edit View Tools Help                                             |       |
|                                                                       |       |
| 🖃 ····· 💱 Turck_Test                                                  |       |
| 🛓 🔐 Libraries                                                         |       |
| 🛓 💷 Applications                                                      |       |
| 🚊 进 Controllers                                                       |       |
| 🖕 📲 PLC_1 (192.168.110.10)                                            |       |
| 🗄 🔤 Connected Applications                                            |       |
| 🗄 🔟 Connected Libraries                                               |       |
| Hardware AC 800M                                                      |       |
|                                                                       |       |
|                                                                       |       |
| 5 excom (1_6_4)                                                       |       |
|                                                                       |       |
|                                                                       |       |
| 🗱 2 DO40_                                                             |       |
|                                                                       |       |
| 1 AOH40                                                               |       |
| 🛓 🔤 Tasks                                                             |       |
| 🙀 🖓 🗛 🖓 🖓 🗛 🖓                                                         |       |

Fig. 35: Compact Control Builder AC 800N - Turck\_Test (Online) window

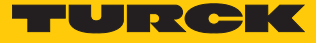

## 4.8 Online mode

After the download, the view switches to Online mode.

In Online mode, the diagnostics information and read data can be read in the modules used.

In this example Input 1, Input 3, Input 5 and Input 7 represent the measured input current. Input 1 and Input 3 also represent the substitute value. Input 9 represents the HART variable.

| Image: With Hardware - PLC_1.1.5.3 AIH40 1H         —         —         > |          |                         |          |                |                                | ×                                  |     |
|---------------------------------------------------------------------------|----------|-------------------------|----------|----------------|--------------------------------|------------------------------------|-----|
| Editor Edit                                                               | View     | Insert Tools Wi         | indow He | elp            |                                |                                    |     |
| : R R \$                                                                  | 🧟 🖨      | 이 안 🔏 🔒                 | 1 🖗 🤅    | 🎍   🎓   🗔   A. | , o 18   <b>1</b>     <b>1</b> | ▼ ≜↓ ≜↑                            |     |
| Channel                                                                   | Name     | Channel Value           | Forced   | Variable Value | Signal                         | Variable                           | ^   |
| IW1.5.3.0                                                                 | Input 1  | 3600                    |          | 3600           | AlH40_Channel_1                | Application_1.Turck_Test.AIH40_CH1 |     |
| IX1.5.3.1                                                                 | Input 2  |                         |          | T              |                                |                                    | ]   |
| IW1.5.3.2                                                                 | Input 3  | 3600                    |          | 3600           | AlH40_Channel_2                | Application_1.Turck_Test.AlH40_CH2 |     |
| IX1.5.3.3                                                                 | Input 4  |                         |          |                |                                |                                    |     |
| IW1.5.3.4                                                                 | Input 5  | 5174                    |          | 5174           | AlH40_Channel_3                | Application_1.Turck_Test.AlH40_CH3 |     |
| IX1.5.3.5                                                                 | Input 6  |                         |          |                |                                |                                    | ]   |
| IW1.5.3.6                                                                 | Input 7  | 6924                    |          | 6924           | AIH40_Channel_4                | Application_1.Turck_Test.AlH40_CH4 | 1   |
| IX1.5.3.7                                                                 | Input 8  |                         |          |                |                                |                                    | 1   |
| IW1.5.3.8                                                                 | Input 9  | 7.3                     |          | 7.3            | HART_Variable_1                | Application_1.Turck_Test.AlH40_HV1 | 1   |
|                                                                           |          |                         |          |                |                                |                                    |     |
| < > \Sett                                                                 | ings ∖ C | onnections $\lambda$ Pr | operties | Status Unit    | Status /                       | <                                  | > . |

Fig. 36: Reading out diagnostics information and data in Online mode

# 5 Turck subsidiaries — contact information

| Germany       | Hans Turck GmbH & Co. KG<br>Witzlebenstraße 7, 45472 Mülheim an der Ruhr<br>www.turck.de                                                                                    |
|---------------|----------------------------------------------------------------------------------------------------|
| Australia     | Turck Australia Pty Ltd<br>Building 4, 19-25 Duerdin Street, Notting Hill, 3168 Victoria<br>www.turck.com.au                                                                |
| Belgium       | TURCK MULTIPROX<br>Lion d'Orweg 12, B-9300 Aalst<br>www.multiprox.be                                                                                                    |
| Brazil        | Turck do Brasil Automação Ltda.<br>Rua Anjo Custódio Nr. 42, Jardim Anália Franco, CEP 03358-040 São Paulo<br>www.turck.com.br                                              |
| China         | Turck (Tianjin) Sensor Co. Ltd.<br>18,4th Xinghuazhi Road, Xiqing Economic Development Area, 300381<br>Tianjin<br>www.turck.com.cn                                          |
| France        | TURCK BANNER S.A.S.<br>11 rue de Courtalin Bat C, Magny Le Hongre, F-77703 MARNE LA VALLEE<br>Cedex 4<br>www.turckbanner.fr                                                 |
| Great Britain | TURCK BANNER LIMITED<br>Blenheim House, Hurricane Way, GB-SS11 8YT Wickford, Essex<br>www.turckbanner.co.uk                                                                 |
| India         | TURCK India Automation Pvt. Ltd.<br>401-403 Aurum Avenue, Survey. No 109 /4, Near Cummins Complex,<br>Baner-Balewadi Link Rd., 411045 Pune - Maharashtra<br>www.turck.co.in |
| Italy         | TURCK BANNER S.R.L.<br>Via San Domenico 5, IT-20008 Bareggio (MI)<br>www.turckbanner.it                                                                                     |
| Japan         | TURCK Japan Corporation<br>Syuuhou Bldg. 6F, 2-13-12, Kanda-Sudacho, Chiyoda-ku, 101-0041 Tokyo<br>www.turck.jp                                                             |
| Canada        | Turck Canada Inc.<br>140 Duffield Drive, CDN-Markham, Ontario L6G 1B5<br>www.turck.ca                                                                                       |
| Korea         | Turck Korea Co, Ltd.<br>B-509 Gwangmyeong Technopark, 60 Haan-ro, Gwangmyeong-si,<br>14322 Gyeonggi-Do<br>www.turck.kr                                                      |
| Malaysia      | Turck Banner Malaysia Sdn Bhd<br>Unit A-23A-08, Tower A, Pinnacle Petaling Jaya, Jalan Utara C,<br>46200 Petaling Jaya Selangor<br>www.turckbanner.my                       |

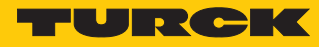

| Mexico                | Turck Comercial, S. de RL de CV<br>Blvd. Campestre No. 100, Parque Industrial SERVER, C.P. 25350 Arteaga,<br>Coahuila<br>www.turck.com.mx                  |
|-----------------------|----------------------------------------------------------------------------------------------------|
| Netherlands           | Turck B. V.<br>Ruiterlaan 7, NL-8019 BN Zwolle<br>www.turck.nl                                                                                             |
| Austria               | Turck GmbH<br>Graumanngasse 7/A5-1, A-1150 Wien<br>www.turck.at                                                                                            |
| Poland                | TURCK sp.z.o.o.<br>Wroclawska 115, PL-45-836 Opole<br>www.turck.pl                                                                                         |
| Romania               | Turck Automation Romania SRL<br>Str. Siriului nr. 6-8, Sector 1, RO-014354 Bucuresti<br>www.turck.ro                                                       |
| Russian<br>Federation | TURCK RUS OOO<br>2-nd Pryadilnaya Street, 1, 105037 Moscow<br>www.turck.ru                                                                                 |
| Sweden                | Turck Sweden Office<br>Fabriksstråket 9, 433 76 Jonsered<br>www.turck.se                                                                                   |
| Singapore             | TURCK BANNER Singapore Pte. Ltd.<br>25 International Business Park, #04-75/77 (West Wing) German Centre,<br>609916 Singapore<br>www.turckbanner.sg         |
| South Africa          | Turck Banner (Pty) Ltd<br>Boeing Road East, Bedfordview, ZA-2007 Johannesburg<br>www.turckbanner.co.za                                                     |
| Czech Republic        | TURCK s.r.o.<br>Na Brne 2065, CZ-500 06 Hradec Králové<br>www.turck.cz                                                                                     |
| Turkey                | Turck Otomasyon Ticaret Limited Sirketi<br>Inönü mah. Kayisdagi c., Yesil Konak Evleri No: 178, A Blok D:4,<br>34755 Kadiköy/ Istanbul<br>www.turck.com.tr |
| Hungary               | TURCK Hungary kft.<br>Árpád fejedelem útja 26-28., Óbuda Gate, 2. em., H-1023 Budapest<br>www.turck.hu                                                     |
| USA                   | Turck Inc.<br>3000 Campus Drive, USA-MN 55441 Minneapolis<br>www.turck.us                                                                                  |

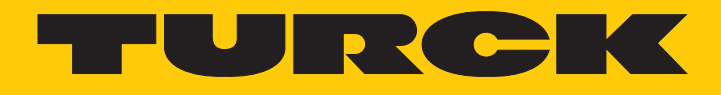

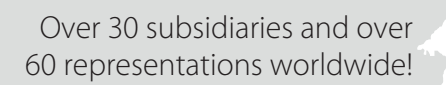

205

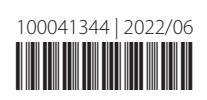

www.turck.com